## Office 365 Mac Mail Setup (if you are already using the Exchange Option)

1. Open Mac System Preferences

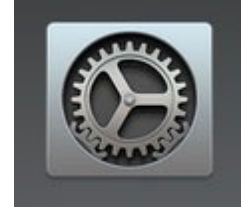

2. Click "Internet Accounts"

a.

a.

3. Next click on "Exchange"

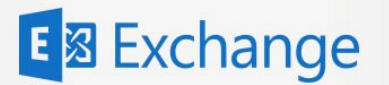

4. Enter your Name, Email address Example: <u>imctest@misda.org</u> and click "sign in"

|    |        |                                        | E 🛛 Ex              | change               |                    |  |
|----|--------|----------------------------------------|---------------------|----------------------|--------------------|--|
|    |        | To get started, fill ou                | it the followir     | ng information:      |                    |  |
|    |        | Name:                                  | John Mcte           | st                   |                    |  |
|    |        | Email Address:                         | jmctest@m           | nisda.org            |                    |  |
|    | a      |                                        |                     | Cancel               | Sign In            |  |
| 5. | On the | On the next screen click "sign in"     |                     |                      |                    |  |
|    |        |                                        | <mark>€</mark> ⊠ E> |                      |                    |  |
|    |        | Sign in to your Exchang                | e account usi       | ng Microsoft?        |                    |  |
|    |        | Your email address will b information. | e sent to Micro     | soft to discover you | r Exchange account |  |

6. Enter your password and click "sign in"

Cancel

a.

- 7. If it asks you to verify the sign in on your cellphone or to type a verification code from your office phone please go ahead and do that.
- 8. If it pops up with an error when it is trying to connect to the server you may have to enter the Internal and External URLs.

Configure Manually

Sign In

- a. Internal: outlook.office365.com
- b. External: outlook.office365.com
- c. Click "sign in"
- 9. Select what Exchange features you want to use.

| E S Exchange                                       |
|----------------------------------------------------|
| Select the apps you want to use with this account: |
| 🗹 🕵 Mail                                           |
| Contacts                                           |
| Calendars                                          |
| Reminders                                          |
| ☑ ☐ Notes                                          |
| Cancel Back Done                                   |

10. Click "Done". Your Mac Mail is now setup